#### Accounts Payable

# 8: PO/Requisition Menu: 2. Enter Goods Received

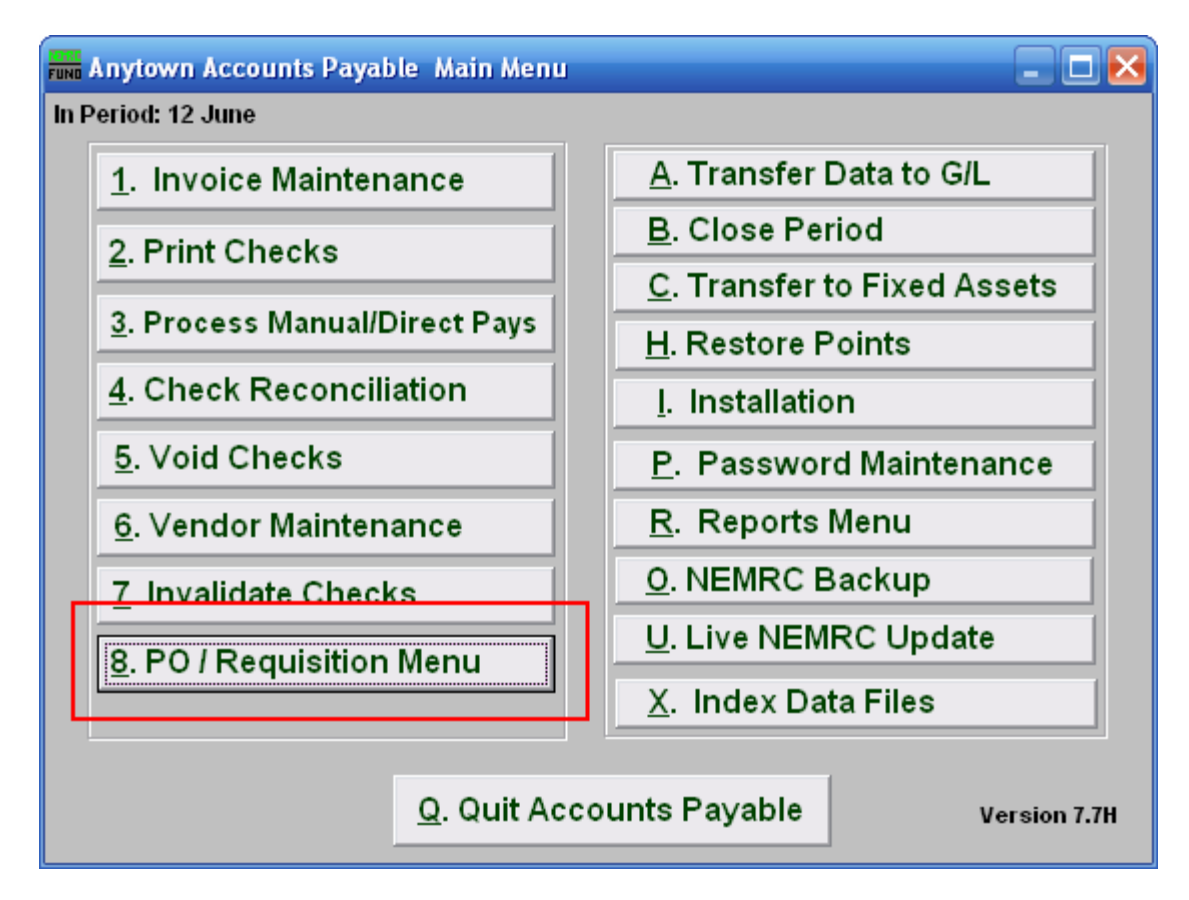

Click on "8. PO/Requisition Menu" from the Main Menu and the following window will appear:

## Accounts Payable

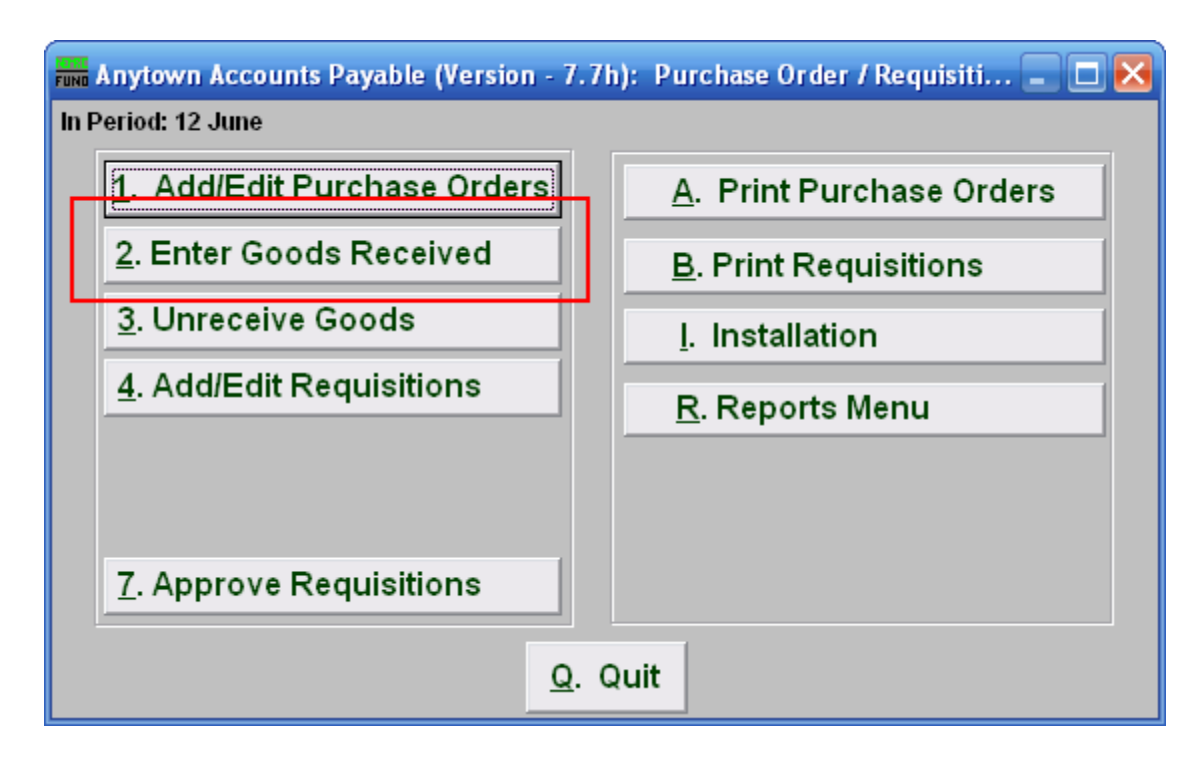

Click on "2. Enter Goods Received" from the PO/Requisition Menu and the following window will appear:

#### Accounts Payable

## Enter Goods Received

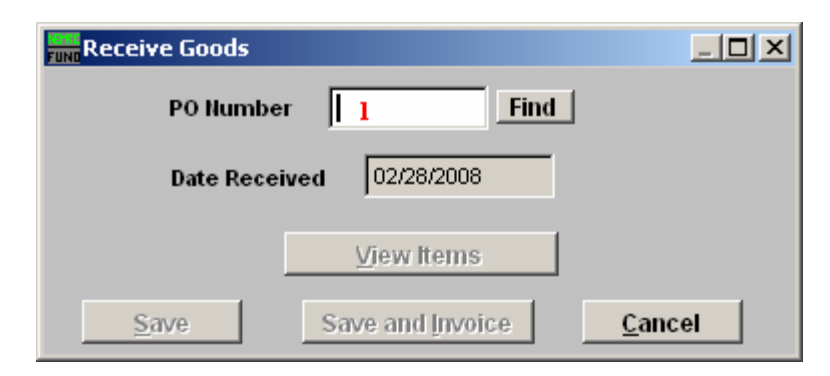

1. PO Number: Enter the Purchase Order Number for the goods received.

| Receive Goods |                      |                |
|---------------|----------------------|----------------|
| P0 Numbe      | r 50400271 Find      |                |
| Date Rece     | ived 2 02/28/2008    |                |
|               | 3 <u>V</u> iew Items |                |
| Save          | Save and Invoice     | <u>C</u> ancel |

- 2. Date Received: Enter the Date that the goods were received.
- **3.** View Items: View the items on this Purchase Order Number, the window below will appear:

| Receive Items 📃 🗆 🔀 |               |        |         |         |          |       |                   |           |         |
|---------------------|---------------|--------|---------|---------|----------|-------|-------------------|-----------|---------|
| Г                   | ltern         | Desc   | Ordered | Price   | Received |       | Account           | GL Status | <b></b> |
| Þ                   | 1             | test 2 | 10.00   | 1000.00 | 1        | 10.00 | 515-10-3210-85.00 | Encumbere |         |
| ⊢                   |               |        |         |         |          |       |                   |           | -       |
| L                   |               |        |         |         |          |       |                   |           |         |
| F                   |               |        |         |         |          |       |                   |           |         |
| ⊢                   |               |        |         |         |          |       |                   |           | -       |
| Ŀ                   | L,            |        |         |         |          |       |                   |           | -       |
| ŀ                   | 4             |        |         |         |          |       |                   |           |         |
|                     | OK 2 3 Cancel |        |         |         |          |       |                   |           |         |
| OK 2 3 Cancel       |               |        |         |         |          |       |                   |           |         |

**1. Received:** This will default to the balance of items ordered. Click to change the amount received.

NEMRC Page 3 of 4

- 2. OK: Click this button to move on to the next screen.
- 3. Cancel: Click "Cancel" to cancel and return to the previous screen.

| Receive Goods |                    | <u>_ 0 ×</u>   |
|---------------|--------------------|----------------|
| P0 Numbe      | r 50400271 Find    |                |
| Date Recei    | ived 02/28/2008    |                |
|               | <u>V</u> iew Items | 6              |
| Save          | Save and Invoice   | <u>C</u> ancel |

- **4. Save:** Click this button to save on this computer. Refer to GENERAL FILE for more information.
- **5.** Save and Invoice: Click this button to go directly to Invoice Entry processing for this purchase order. Refer to the document AP M1 INVOICE ENTRY.
- 6. Cancel: Click "Cancel" to cancel and return to the previous screen.